## Summary of Modifications to SMART in Version 12.11.2 (June-August 2011 Release) Release Date September 23, 2011

## This table summarizes the major changes for users in SMART Version 12.11.2. Several modules change in the new version to provide greater functionality to the user, as summarized below.

| Module Affected                              | Description                                                                                                    |
|----------------------------------------------|----------------------------------------------------------------------------------------------------|
| Encounters and                               | Signed and Unsigned Notes having large amounts of text now display properly in the print report.                                                                                                    |
| Miscellaneous Notes                          |                                                                                                    |
| Consents                                     | A new field, "Date Client Signed Consent" has been added. The field previously labeled "Consent Date" has been relabeled "Earliest Date of Services to be Consented." Please see detailed write-up with screenshots at the end of this document for additional information. |
| Alerts – Treatment Plan<br>Review            | Creates an alert that will appear to treatment review members who have not yet signed off on the treatment plan review.                                                                                                    |
| Alerts – Client Group<br>Enrollment Expiring | Creates a client group enrollment expiring alert.                                                                                                    |
| Non-episode Contacts                         | The "Add New Non-Episode Contact" link is now available when the user is within the context of a client's closed case.                                                                                                    |
| <b>Recovery Plan</b>                         | The user now receives a message to create an overview on the recovery plan prior to being able to add a check-up.                                                                                                    |
| Group Notes                                  | Users can now sort the group session notes list without getting a SMART yellow page.<br>A Group Notes search feature has been implemented so that users can search by Group Type, Lead Staff, and<br>Active Status of the group.                                            |
| Agency List                                  | For user accounts with access to multiple agencies, inactive agencies are now displayed at the end of the agency list when logging in.                                                                                                    |
| Group Profile (Group<br>Notes)               | Group Start Date is now editable after the Group Profile is created.                                                                                                    |
| Maryland Data Exchange                       | Maryland Data Exchange now works with new Client Activity fields.                                                                                                    |
| Change Password/PIN                          | All fields are shaded dark yellow (SMART required) when changing password and PIN.                                                                                                    |
| ATR Authorizations                           | A Requests Link now appears on the Authorization screen for ATR 3 clients.                                                                                                    |
| Treatment Review                             | The status of a treatment plan review on the Activity List now always matches its status on the treatment plan review list.                                                                                                    |
| TAP Assessment                               | The status of the TAP assessment in the Client Activity List now shows as "completed" when the primary diagnosis field has been filled out.                                                                                                    |
| Discharge                                    | Text fields having large amounts of text now display properly in the print report.                                                                                                    |

| Module Affected                                                                                                    | Description                                                                                                    |
|----------------------------------------------------------------------------------------------------|----------------------------------------------------------------------------------------------------|
| <b>DJS Treatment Service Plan</b>                                                                                     | On the Goal profile of the TSP, the value for Protective Factor has been modified when the Domain =                               |
|                                                                                                    | Attitudes and Aggression and Need = Aggression. This same value has been filtered out when the Need is not                        |
|                                                                                                    | Aggression.                                                                                                    |
| <b>DJS Professional Services</b>                                                                                      | Text fields in the Medical Screens, Mental health and Substance Abuse areas of the DJS TSP now                                    |
| Modules: Education,                                                                                                   | accept special characters upon save.                                                                                              |
| Somatic Health, mental                                                                                                |                                                                                                    |
| Health, Substance Abuse                                                                                               |                                                                                                    |
| DJS Treatment Service Plan                                                                                            | Several updates have been made to the DJS TSP, including using the new School lookup tables, and changes to screen business rules |
| DIS Noods Assessment                                                                                                  | User should not be allowed to select 2 radio buttons at the same time: fix bug allowing user to select 2 radio                    |
| DJD IVEUS ASSESSMENT                                                                                                  | buttons at the same time.                                                                                                    |
| <b>DJS Needs Assessment</b>                                                                                           | DJS Needs Assessment, scoring should work properly and blank fields on the screen should not overwrite the                        |
|                                                                                                    | database fields as Null.                                                                                                    |
| DJS Needs Assessment &                                                                                                | DJS Needs Assessment and Reassessments should properly save the Adjudicated Delinquent Offense as                                 |
| Reassessments                                                                                                    | entered. This fixes a bug that caused the Adjudicated Delinquent Offense not to save.                                             |
| DJS Needs Assessment DJS Needs Assessment Delinquent History is now calculating as expected, fixing a bug that failed |                                                                                                    |
|                                                                                                    | calculate the scoring.                                                                                                    |
| DJS Contacts Module                                                                                                   | New DJS Contacts module, including a Search, List and Profile Screen has been developed.                                          |
| <b>DJS Supervision Module</b>                                                                                         | The DJS Supervision Episode dates validations have been modified so that if the Start Date of a new                               |
|                                                                                                    | supervision episode is prior to the end date of the previous supervision episode, the user may not associate a                    |
|                                                                                                    | TSP or create a supervision level history record.                                                                                 |
| DJS TSP                                                                                                    | Modified validations for the DJS TSP, where if the Supervision Level History record is not complete, the                          |
|                                                                                                    | "Create TSP" link is not active and a TSP cannot be created.                                                                      |
| DJS Mental Health                                                                                                    | Diagnosis Summary field on the Mental Health module, is now limited to 256 characters.                                            |
| DJS Somatic Health,                                                                                                   | Medical profile now allows a space. W1#9686.                                                                                      |
| Medical Profile                                                                                                    |                                                                                                    |
| DJS TSP Placement &                                                                                                   | On the DJS TSP Placement & Permanency screen, the Date IV-B Review may now be a future date.                                      |
| Permanency screen                                                                                                    |                                                                                                    |
| DJS Supervision Level                                                                                                 | DJS TSP has been modified to include VPI Level I, VPI Level II, and VPI Level III as Supervision Levels if                        |
| History                                                                                                    | the court ordered level of supervision is Probation.                                                                              |

## Some changes affect only users at the MD Department of Juvenile Services, as summarized below.

#### Changes in how consent dates are propagated in SMART with September 2011 Release by Janet Bridgers

The consent has changed in the September 2011 release. To summarize, a new field was added, "Date client signed consent." The contents of the old field previously labeled "Consent date" have been moved to "Earliest date of services to be consented" and this new label has been added to that field.

"Date client signed consent" is grayed out until you say that "Yes" the client signed the paper agreement form. When you say "yes," then "Date client signed consent " becomes dark yellow and pre-fills with the current date, which may be modified by the user.

#### Example 1: Consent issued in pre-September 2011 version of SMART as it appears in September 2011 release

SMART uses the consent date from pre-September 2011 release and places that into "Earliest date of services to be consented." Date client signed consent is left blank.

| age 🔄                                                                                                    | Client Disclosure Agreement                                                                                                    | Create Referral Using this Disclosure Agree |
|----------------------------------------------------------------------------------------------------|----------------------------------------------------------------------------------------------------|---------------------------------------------|
| Ave<br>Ave<br>Ave<br>Ave<br>Ave<br>Ave<br>Ave<br>Ave                                                                          | Note: Consented information may not be redisclosed.<br>Client Name: Fintstone, Wins<br>Client IB: F0151408765FL<br>Disclosed From Agency: Fint Bridge Treatment (Training Agency)<br>Entities with Disclosure<br>Agreements<br>System Agency: Janets DJS (Training)<br>Disclosed To Agency: Janets DJS (Training)<br>Disclosed To Agency: Janets DJS (Training)<br>Disclosed To Agency: Janets DJS (Training)<br>Disclosed To Agency: Janets DJS (Training)<br>Disclosed To Agency: Janets DJS (Training)<br>Disclosed To Agency: Janets DJS (Training)<br>Disclosed To Agency: Janets DJS (Training)<br>Disclosed To Agency: Janets DJS (Training)<br>Disclosed To Setty<br>(Non System Agency)<br>Purpose for disclosure: Janet Set Set Set Set Set Set Set Set Set S | UD, =50)<br>))<br>(UD, +60)<br>0)           |
| nint IP<br>counters IP<br>tes IP<br>atment IP<br>5 Tx Pastong IP<br>change IP<br>change IP<br>ritsung Care Chal<br>counter IP | Count Noticiting Careful Chemical<br>Count Monitoring Careful Chemical<br>Count Monitoring Careful Chemical<br>DENS ASI Assessment * * * * * * * * * * * * * * * * * * *                                                                                                    | Finishin Revolue                            |

Example 2: New consent originally issued in September 2011 version of SMART

There is a new field, labeled "Date client signed consent." This field is disabled until the user chooses "Yes" to "Has the client signed the paper agreement form." The field which governs the start date for sharing of information is the "Earliest date of services to be consented" field.

| 8g8                                         | Client Disclosure Agreement G                                                                                                    | eate Referral Using the Disclosure Agreemen |
|---------------------------------------------|----------------------------------------------------------------------------------------------------|---------------------------------------------|
|                                             | lote: Consented information may not be redisclosed.<br>Client Name: Wang, Hua<br>Client Not State Client Name: Frait Bridge Treatment (Training Agency)<br>Entites with Disclosure<br>Agreementia<br>System Agency<br>Disclosed To Agency<br>Disclosed To Agen |                                             |
| gram Enrolt<br>surt ►<br>sourcers ►<br>es ► | Caurt Montoring 8-505 Evaluation<br>Caurt Montoring 8-507 Treatment<br>Caurt Montoring Current Chrimital<br>Caurt Montoring Requirements fo<br>DENS ASE Assessment *                                                                                                    |                                             |
|                                             | Comments Other Discheures                                                                                                    |                                             |

### **Example 3: Expiration of consents by date**

Disclosure selections that are set to expire upon date signed are now shown with a date of 1/1/0002 until the disclosure agreement has been signed and saved. When the consent is signed and saved, it becomes grayed out and the correct expiration date is printed next to each disclosure selection.

Before signing and saving:

| SMAR<br>CA IGS          | <ul> <li>User: Bridgers, Janet</li> <li>Loc: First Bridge Treatment (Training Agency), Annapolis</li> <li>Client: Wang, Hua   F0101665199WA   Case #: 2</li> <li>Diagnostics Print Report Print View</li> </ul> |   |
|-------------------------|----------------------------------------------------------------------------------------------------|---|
| Home Page               | Client Disclosure Agreement                                                                                                    |   |
| Agency 🕨                | Note: Consented information may not be redisclosed.                                                                                                    | 1 |
| Group List 🕨            | Client Name: Wang, Hua                                                                                                    |   |
| Drug Testing Check In 🕨 | Client ID: F0101665199WA                                                                                                    |   |
| Caseload Summary        | Disclosed From Agency: First Bridge Treatment (Training Agency)                                                                                                    |   |
| Client List ▼           | Entities with Disclosure Woofin Poof                                                                                                    |   |
| Client Profile 🕨        | Agreements                                                                                                    |   |
| MCASP Risk Assessm      | System Agency Yes V                                                                                                    |   |
| Linked Consents         | Disclosed To Agency Woofin Poof 🗸                                                                                                    |   |
| Non-Episode Contact     | Disclosed To Entity                                                                                                    |   |
| Activity List V         | (Non System Agency)                                                                                                    |   |
| Court Monitoring 🕨      | Purpose for disclosure test                                                                                                    |   |
| Judicial Cont Care      | Earliest date of services to be consented 2/1/2011                                                                                                    |   |
|                         | Has the client signed the                                                                                                    |   |
| Intake                  | paper agreement form                                                                                                    |   |
| Fee Determination       | Client Information Options Consent Expires Upon Disclosure Selection                                                                                                    |   |
| Drug Testing 🕨          | Admission                                                                                                    |   |
| Wait List               | Behavioral Health Assessment                                                                                                    |   |
| Tx Team                 | Client Screening E Date Signed(DS) +Days > DENS ASI Lite (DS, 1/1/0002)                                                                                                    |   |
| Screening 🕨             | Client SSI-SAI Screening<br>Conset to SSI-SAI Screening                                                                                                    |   |
| Assessments 🕨           | Consent Votes Detail                                                                                                    |   |
| Admission 🕨             | Continuing Care Check Up                                                                                                    |   |
| Program Enroll          | Court Monitoring 8-505 Evaluation (CJC) Exp ECourt Case Management (DS, 1/1/0002)                                                                                                    |   |
| ECourt 🕨                | Court Monitoring 8-507 Treatment Description ECourt Charge Received (DS, 1/1/0002)                                                                                                    |   |
| Encounters 🕨            | Court Monitoring Current Criminal Ecourt Criminal Justice (DS, 1/1/002)                                                                                                    |   |
| Notes 🕨                 |                                                                                                    |   |
| Treatment 🕨             | Comments Other Disclosures                                                                                                    |   |
| DJS Tx Planning 🕨       | v v                                                                                                    |   |
| Outcomes 🕨              | Cancel Save Finish                                                                                                    |   |
| Discharge 🕨             |                                                                                                    |   |
| Continuing Care Che     |                                                                                                    |   |

# After signing and saving:

| SMAR<br>QAIGS           | <ul> <li>User: Bridgers, Janet</li> <li>Loc: First Bridge Treatment (T</li> <li>Client: Wang, Hua   F010166519</li> </ul> | Training Agency), Annapolis<br>19WA   Case #: 2 | Diagnostics Print Report Prin                   | nt View              |
|-------------------------|----------------------------------------------------------------------------------------------------|-------------------------------------------------|-------------------------------------------------|----------------------|
| Home Page               | Client Disclosure Agree                                                                                                   | ement                                           |                                                 | Create Referral Usin |
| Agency 🕨                | Note: Consented information may                                                                                           | y not be redisclosed.                           |                                                 |                      |
| Group List 🕨            | Client Name: Wang, Hu                                                                                                    | Ja                                              |                                                 |                      |
| Drug Testing Check In 🕨 | Client ID: F0101665                                                                                                    | 5199WA                                          |                                                 |                      |
| Caseload Summary        | Disclosed From Agency: First Brid                                                                                         | ge Treatment (Training Agency)                  |                                                 |                      |
| Client List 🔻           | Entities with Disclosure                                                                                                  | Woofin Poof                                     |                                                 |                      |
| Client Profile 🕨        | System Agency                                                                                                    | Vec                                             |                                                 |                      |
| MCASP Risk Assessm      | Disclosed To Assess                                                                                                    | Tes                                             |                                                 |                      |
| Linked Consents         | Disclosed To Agency                                                                                                    | VVOOTIN POOT                                    |                                                 |                      |
| Non-Episode Contact     | (Non System Agency)                                                                                                    |                                                 |                                                 |                      |
| Activity List 🔻         | Purpose for disclosure                                                                                                    | test                                            |                                                 |                      |
| Court Monitoring 🕨      |                                                                                                    |                                                 |                                                 |                      |
| Judicial Cont Care      | Earliest date of services to be consen                                                                                    | ited 2/1/2011                                   |                                                 |                      |
|                         | Has the client signed the                                                                                                 | Yes Date client signe                           | d consent 9/14/2011                             |                      |
| Intake                  | Client Information Options                                                                                                | Consent Expires Upon                            | Disclosure Selection                            |                      |
| Fee Determination       | Administra                                                                                                    |                                                 | Client Information (Drafile                     | ) (DC 0/12/2012)     |
| Drug Testing 🕨          | Behavioral Health Assessment                                                                                              | Discharge(UD) +Days                             | DENS ASI Assessment (                           | (DS 9/13/2012)       |
| Wait List               | Client Screening =                                                                                                    | C Date Signed(DS) +Davs                         | DENS ASI Lite (DS, 9/13)                        | /2012)               |
| Tx Team                 | Client SSI-SAI Screening                                                                                                  |                                                 | Drug Test Results (DS, 9                        | 9/13/2012)           |
| Screening >             | Consent                                                                                                    | Exp                                             | < ECourt Admission (DS, 9                       | //13/2012)           |
| Assessments             | Continuing Care Check Up                                                                                                  | Crim Just Cond                                  | ECourt Alconol Drug Ass<br>ECourt Cage Assessme | nt (DS, 9/13/2012)   |
| Admission I-            | Court Monitoring 8-505 Evaluation                                                                                         | (CJC) Exp                                       | ECourt Case Manageme                            | nt (DS, 9/13/2012)   |
| Program Enroli          | Court Monitoring 8-507 Treatment                                                                                          | Description                                     | ECourt Charge Received                          | I (DS, 9/13/2012)    |
| Ecourt P                | Court Monitoring Current Criminal                                                                                         |                                                 | ECourt Criminal Justice (                       | DS, 9/13/2012)       |
| Encounters I            | Court Monitoring Requirements fo                                                                                          |                                                 | <ul> <li>ECourt Education History</li> </ul>    | 7 (DS, 9/13/2012)    |
|                         | Comments                                                                                                    | <ul> <li>Other Di</li> </ul>                    | sclosures                                       | *                    |
|                         |                                                                                                    |                                                 |                                                 | Ŧ                    |
| Outcomen b              |                                                                                                    |                                                 |                                                 | Finish Revoke        |
| Discharge D             |                                                                                                    |                                                 |                                                 |                      |
| Discharge               |                                                                                                    |                                                 |                                                 |                      |